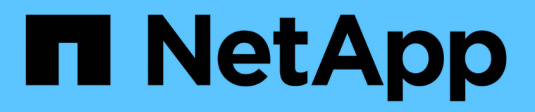

## Gérer les alertes

StorageGRID 11.7 NetApp April 12, 2024

This PDF was generated from https://docs.netapp.com/fr-fr/storagegrid-117/monitor/managing-alerts.html on April 12, 2024. Always check docs.netapp.com for the latest.

# Sommaire

| Gérer les alertes                            |  |
|----------------------------------------------|--|
| Gérer les alertes : présentation             |  |
| Afficher les règles d'alerte                 |  |
| Création de règles d'alerte personnalisées   |  |
| Modifiez les règles d'alerte                 |  |
| Désactiver les règles d'alerte               |  |
| Supprimez les règles d'alerte personnalisées |  |
| Gérer les notifications d'alerte             |  |

# Gérer les alertes

## Gérer les alertes : présentation

Le système d'alerte offre une interface facile à utiliser pour détecter, évaluer et résoudre les problèmes susceptibles de se produire lors du fonctionnement de StorageGRID.

Vous pouvez créer des alertes personnalisées, modifier ou désactiver des alertes et gérer les notifications d'alerte.

Pour en savoir plus :

• Regardez la vidéo : "Vidéo : présentation des alertes pour StorageGRID 11.7"

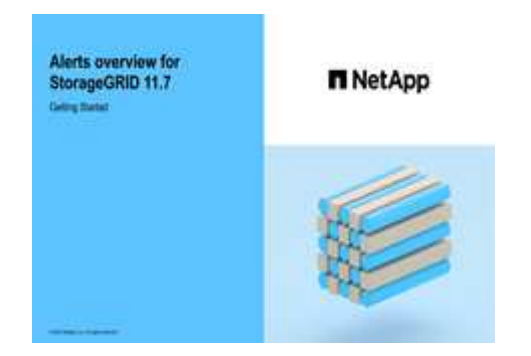

• Regardez la vidéo : "Vidéo : utilisation de metrics pour créer des alertes personnalisées dans StorageGRID 11.7"

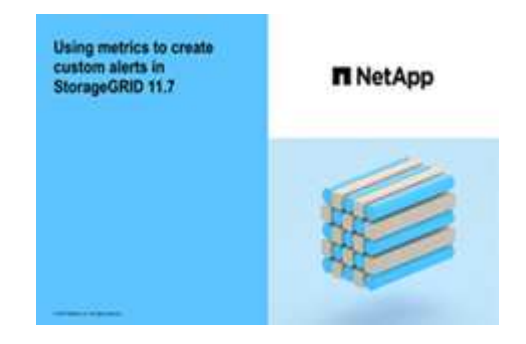

• Voir la "Référence des alertes".

## Afficher les règles d'alerte

Les règles d'alerte définissent les conditions qui se déclenchent "alertes spécifiques". StorageGRID inclut un ensemble de règles d'alerte par défaut que vous pouvez utiliser en l'état ou en modifier, ou vous pouvez créer des règles d'alerte personnalisées.

Vous pouvez afficher la liste de toutes les règles d'alerte par défaut et personnalisées pour savoir quelles conditions déclenchent chaque alerte et pour déterminer si les alertes sont désactivées.

#### Avant de commencer

· Vous êtes connecté au Grid Manager à l'aide d'un "navigateur web pris en charge".

- Vous disposez de l'autorisation gérer les alertes ou l'accès racine.
- Vous pouvez également regarder la vidéo : "Vidéo : présentation des alertes pour StorageGRID 11.7"

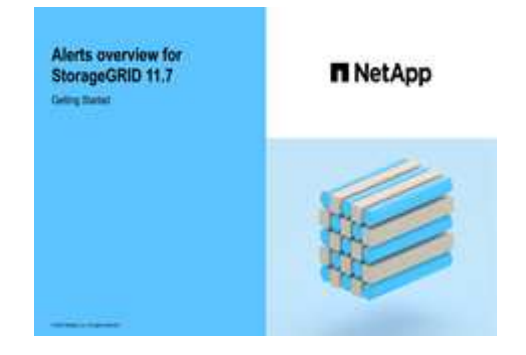

#### Étapes

1. Sélectionnez **ALERTES** > règles.

La page règles d'alerte s'affiche.

Alert Rules Learn more

Alert rules define which conditions trigger specific alerts.

You can edit the conditions for default alert rules to better suit your environment, or create custom alert rules that use your own conditions for triggering alerts.

|    | Name                                                                                                    | Conditions                                                                                                 | Туре    | Status  |
|----|----------------------------------------------------------------------------------------------------|----------------------------------------------------------------------------------------------------|---------|---------|
| 0  | Appliance battery expired<br>The battery in the appliance's storage controller has expired.                                                    | storagegrid_appliance_component_failure{type="REC_EXPIRED_BATTERY"}<br>Major > 0                           | Default | Enabled |
| 9  | Appliance battery failed<br>The battery in the appliance's storage controller has failed.                                                      | storagegrid_appliance_component_failure{type="REC_FAILED_BATTERY"}<br>Major > 0                            | Default | Enabled |
| 9  | Appliance battery has insufficient learned capacity<br>The battery in the appliance's storage controller has insufficient<br>learned capacity. | storagegrid_appliance_component_failure{type="REC_BATTERY_WARN"}<br>Major > 0                              | Default | Enabled |
| 0  | Appliance battery near expiration<br>The battery in the appliance's storage controller is nearing<br>expiration.                               | storagegrid_appliance_component_failure{type="REC_BATTERY_NEAR_EXPIRATION"}<br>Major > 0                   | Default | Enabled |
| 0  | Appliance battery removed<br>The battery in the appliance's storage controller is missing.                                                     | storagegrid_appliance_component_failure{type="REC_REMOVED_BATTERY"}<br>Major > 0                           | Default | Enabled |
| 3  | Appliance battery too hot<br>The battery in the appliance's storage controller is overheated.                                                  | storagegrid_appliance_component_failure{type="REC_BATTERY_OVERTEMP"}<br>Major > 0                          | Default | Enabled |
| 9  | Appliance cache backup device failed<br>A persistent cache backup device has failed.                                                           | storagegrid_appliance_component_failure{type="REC_CACHE_BACKUP_DEVICE_FAILED"}<br>Major > 0                | Default | Enabled |
| 9  | Appliance cache backup device insufficient capacity<br>There is insufficient cache backup device capacity.                                     | storagegrid_appliance_component_failure{type="REC_CACHE_BACKUP_DEVICE_INSUFFICIENT_CAPACITY"}<br>Major > 0 | Default | Enabled |
| 0  | Appliance cache backup device write-protected<br>A cache backup device is write-protected.                                                     | storagegrid_appliance_component_failure{type="REC_CACHE_BACKUP_DEVICE_WRITE_PROTECTED"}<br>Major > 0       | Default | Enabled |
| Э. | Appliance cache memory size mismatch<br>The two controllers in the appliance have different cache sizes.                                       | storagegrid_appliance_component_failure{type="REC_CACHE_MEM_SIZE_MISMATCH"}<br>Major > 0                   | Default | Enabled |

2. Vérifiez les informations du tableau des règles d'alerte :

| En-tête de colonne | Description                                                                                                    |
|--------------------|----------------------------------------------------------------------------------------------------|
| Nom                | Nom et description uniques de la règle d'alerte. Les règles d'alerte personnalisées sont répertoriées en premier, suivies des règles d'alerte par défaut. Le nom de la règle d'alerte est l'objet des notifications par e-mail. |

| En-tête de colonne | Description                                                                                                    |
|--------------------|----------------------------------------------------------------------------------------------------|
| Conditions         | Expressions Prometheus qui déterminent le moment où cette alerte est déclenchée. Une alerte peut être déclenchée à un ou plusieurs des niveaux de sévérité suivants, mais une condition pour chaque gravité n'est pas requise.                                                                                                    |
|                    | <b>Critique C</b> : Il existe une condition anormale qui a arrêté les opérations normales d'un nœud ou service StorageGRID. Vous devez immédiatement résoudre le problème sous-jacent. Une interruption du service et une perte de données peuvent se produire si le problème n'est pas résolu.                                                |
|                    | • <b>Majeur</b> : Il existe une condition anormale affectant les opérations en cours ou approchant le seuil d'une alerte critique. Vous devez examiner les alertes majeures et résoudre tous les problèmes sous-jacents pour vérifier que leur condition anormale n'arrête pas le fonctionnement normal d'un nœud ou d'un service StorageGRID. |
|                    | • <b>Mineur</b> A: Le système fonctionne normalement, mais il existe une condition anormale qui pourrait affecter la capacité du système à fonctionner s'il continue. Vous devez surveiller et résoudre les alertes mineures qui ne sont pas claires par elles-mêmes pour vous assurer qu'elles n'entraînent pas de problème plus grave.       |
| Туре               | Type de règle d'alerte :                                                                                                    |
|                    | • <b>Default</b> : règle d'alerte fournie avec le système. Vous pouvez désactiver<br>une règle d'alerte par défaut ou modifier les conditions et la durée d'une<br>règle d'alerte par défaut. Vous ne pouvez pas supprimer une règle d'alerte<br>par défaut.                                                                                   |
|                    | <ul> <li>Par défaut* : règle d'alerte par défaut qui inclut une condition ou une<br/>durée modifiée. Si nécessaire, vous pouvez facilement rétablir une<br/>condition modifiée par défaut.</li> </ul>                                                                                                    |
|                    | <ul> <li>Custom : une règle d'alerte que vous avez créée. Vous pouvez désactiver,<br/>modifier et supprimer des règles d'alerte personnalisées.</li> </ul>                                                                                                    |
| État               | Si cette règle d'alerte est actuellement activée ou désactivée. Les conditions des règles d'alerte désactivées ne sont pas évaluées et aucune alerte n'est déclenchée.                                                                                                    |

## Création de règles d'alerte personnalisées

Vous pouvez créer des règles d'alerte personnalisées afin de définir vos propres conditions pour déclencher des alertes.

### Avant de commencer

- Vous êtes connecté au Grid Manager à l'aide d'un "navigateur web pris en charge"
- Vous disposez de l'autorisation gérer les alertes ou l'accès racine
- Vous connaissez le "Metrics Prometheus couramment utilisés"

- Vous comprenez le "Syntaxe des requêtes Prometheus"
- Vous pouvez également regarder la vidéo : "Vidéo : utilisation de metrics pour créer des alertes personnalisées dans StorageGRID 11.7"

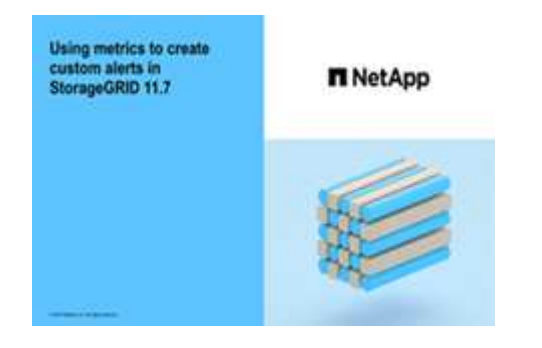

#### Description de la tâche

StorageGRID ne valide pas les alertes personnalisées. Si vous décidez de créer des règles d'alerte personnalisées, suivez les consignes générales suivantes :

- Consultez les conditions des règles d'alerte par défaut et utilisez-les comme exemples pour vos règles d'alerte personnalisées.
- Si vous définissez plusieurs conditions pour une règle d'alerte, utilisez la même expression pour toutes les conditions. Modifiez ensuite la valeur seuil pour chaque condition.
- Vérifier soigneusement chaque condition pour détecter les fautes de frappe et les erreurs logiques.
- · Utilisez uniquement les metrics répertoriées dans l'API Grid Management.
- Lors du test d'une expression à l'aide de l'API de gestion de grille, sachez qu'une réponse « sucs » peut être un corps de réponse vide (aucune alerte déclenchée). Pour vérifier si l'alerte est déclenchée, vous pouvez définir temporairement une valeur de seuil sur laquelle vous vous attendez à ce que la valeur soit vraie actuellement.

Par exemple, pour tester l'expression node\_memory\_MemTotal\_bytes < 24000000000, première exécution node\_memory\_MemTotal\_bytes >= 0 et assurez-vous d'obtenir les résultats attendus (tous les nœuds renvoient une valeur). Ensuite, remplacez l'opérateur et le seuil par les valeurs prévues et recommencez. Aucun résultat n'indique qu'il n'y a pas d'alerte en cours pour cette expression.

• Ne supposez pas qu'une alerte personnalisée fonctionne, sauf si vous avez validé que l'alerte est déclenchée quand vous le souhaitez.

#### Étapes

1. Sélectionnez **ALERTES** > règles.

La page règles d'alerte s'affiche.

2. Sélectionnez Créer règle personnalisée.

La boîte de dialogue Créer une règle personnalisée s'affiche.

## Create Custom Rule

| Enabled                           |                                                                                  |
|-----------------------------------|----------------------------------------------------------------------------------|
| Unique Name                       |                                                                                  |
| Description                       |                                                                                  |
|                                   |                                                                                  |
| Recommended Actions<br>(optional) |                                                                                  |
| Conditions 🚷                      |                                                                                  |
|                                   |                                                                                  |
| Minor                             |                                                                                  |
| Major                             |                                                                                  |
| Critical                          |                                                                                  |
| Enter the amount of t<br>Duration | ime a condition must continuously remain in effect before an alert is triggered. |
|                                   |                                                                                  |
|                                   | Cancel Save                                                                      |

3. Cochez ou décochez la case activé pour déterminer si cette règle d'alerte est actuellement activée.

Si une règle d'alerte est désactivée, ses expressions ne sont pas évaluées et aucune alerte n'est déclenchée.

4. Saisissez les informations suivantes :

| Champ      | Description                                                                                                    |
|------------|----------------------------------------------------------------------------------------------------|
| Nom unique | Un nom unique pour cette règle. Le nom de la règle d'alerte s'affiche<br>sur la page alertes et est également l'objet des notifications par e-<br>mail. Les noms des règles d'alerte peuvent comporter entre 1 et 64<br>caractères. |

| Champ                | Description                                                                                                    |
|----------------------|----------------------------------------------------------------------------------------------------|
| Description          | Description du problème. La description est le message d'alerte<br>affiché sur la page alertes et dans les notifications par e-mail. Les<br>descriptions des règles d'alerte peuvent comporter entre 1 et 128<br>caractères.                                                   |
| Actions recommandées | En option, les actions recommandées à effectuer lorsque cette alerte<br>est déclenchée. Saisissez les actions recommandées en texte brut<br>(aucun code de mise en forme). Les actions recommandées pour les<br>règles d'alerte peuvent comporter entre 0 et 1,024 caractères. |

5. Dans la section Conditions, entrez une expression Prometheus pour un ou plusieurs niveaux de gravité d'alerte.

Une expression de base est généralement de la forme :

```
[metric] [operator] [value]
```

Les expressions peuvent être de toute longueur, mais apparaissent sur une seule ligne dans l'interface utilisateur. Au moins une expression est requise.

Cette expression déclenche une alerte si la quantité de RAM installée pour un nœud est inférieure à 24,000,000,000 octets (24 Go).

node memory MemTotal bytes < 2400000000

Pour afficher les metrics disponibles et tester les expressions Prometheus, sélectionnez l'icône d'aide ? Et suivez le lien vers la section Metrics de l'API de gestion du grid.

6. Dans le champ **durée**, entrez la durée pendant laquelle une condition doit rester en vigueur en continu avant le déclenchement de l'alerte et sélectionnez une unité de temps.

Pour déclencher une alerte immédiatement lorsqu'une condition devient vraie, entrez **0**. Augmentez cette valeur pour éviter que des conditions temporaires ne déclenchent des alertes.

La valeur par défaut est 5 minutes.

7. Sélectionnez Enregistrer.

La boîte de dialogue se ferme et la nouvelle règle d'alerte personnalisée apparaît dans le tableau règles d'alerte.

## Modifiez les règles d'alerte

Vous pouvez modifier une règle d'alerte pour modifier les conditions de déclenchement, pour une règle d'alerte personnalisée, vous pouvez également mettre à jour le nom de la règle, sa description et les actions recommandées.

#### Avant de commencer

· Vous êtes connecté au Grid Manager à l'aide d'un "navigateur web pris en charge".

• Vous disposez de l'autorisation gérer les alertes ou l'accès racine.

#### Description de la tâche

Lorsque vous modifiez une règle d'alerte par défaut, vous pouvez modifier les conditions pour les alertes mineures, majeures et critiques, ainsi que la durée. Lorsque vous modifiez une règle d'alerte personnalisée, vous pouvez également modifier le nom, la description et les actions recommandées de la règle.

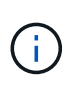

Soyez prudent lorsque vous décidez de modifier une règle d'alerte. Si vous modifiez les valeurs de déclenchement, il est possible que vous ne déteciez pas de problème sous-jacent tant qu'elle n'empêche pas l'exécution d'une opération critique.

#### Étapes

1. Sélectionnez **ALERTES** > règles.

La page règles d'alerte s'affiche.

- 2. Sélectionnez le bouton radio correspondant à la règle d'alerte que vous souhaitez modifier.
- 3. Sélectionnez Modifier la règle.

La boîte de dialogue Modifier la règle s'affiche. Cet exemple montre une règle d'alerte par défaut, les champs Nom unique, Description et actions recommandées sont désactivés et ne peuvent pas être modifiés.

| Unique Name                    | Low installed node memory                                                                                                    |
|--------------------------------|----------------------------------------------------------------------------------------------------|
| Description                    | The amount of installed memory on a node is low.                                                                                                    |
|                                |                                                                                                    |
| Recommended Actions (optional) | Increase the amount of RAM available to the virtual machine or Linux host. Check the threshold value for the major alert to determine the default minimum requirement for a StorageGRID node. |
|                                | See the instructions for your platform:                                                                                                    |
|                                | VMware installation                                                                                                    |
|                                | Red Hat Enterprise Linux or CentOS installation                                                                                                    |
|                                | Ubuntu or Debian installation                                                                                                    |

| Minor                               |                        |                                  |                   |  |
|-------------------------------------|------------------------|----------------------------------|-------------------|--|
| Major                               | node_memory_Mem        | Total_bytes < 2400000            | 0000              |  |
| Critical                            | node_memory_Mem        | Total_bytes <= 120000            | 00000             |  |
|                                     |                        |                                  |                   |  |
|                                     |                        | amain in offect before an al     | lert is triggered |  |
| Enter the amount of time a conditio | n must continuously re | siliaili ili ellect belole all a | orrio niggoroa.   |  |

4. Cochez ou décochez la case activé pour déterminer si cette règle d'alerte est actuellement activée.

Si une règle d'alerte est désactivée, ses expressions ne sont pas évaluées et aucune alerte n'est déclenchée.

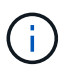

Si vous désactivez la règle d'alerte pour une alerte en cours, vous devez attendre quelques minutes que l'alerte n'apparaisse plus comme une alerte active.

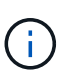

En général, la désactivation d'une règle d'alerte par défaut n'est pas recommandée. Si une règle d'alerte est désactivée, vous risquez de ne pas détecter un problème sous-jacent tant qu'elle n'empêche pas l'exécution d'une opération critique.

5. Pour les règles d'alerte personnalisées, mettez à jour les informations suivantes si nécessaire.

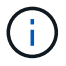

Vous ne pouvez pas modifier ces informations pour les règles d'alerte par défaut.

| Champ                | Description                                                                                                    |
|----------------------|----------------------------------------------------------------------------------------------------|
| Nom unique           | Un nom unique pour cette règle. Le nom de la règle d'alerte s'affiche<br>sur la page alertes et est également l'objet des notifications par e-<br>mail. Les noms des règles d'alerte peuvent comporter entre 1 et 64<br>caractères.                                            |
| Description          | Description du problème. La description est le message d'alerte<br>affiché sur la page alertes et dans les notifications par e-mail. Les<br>descriptions des règles d'alerte peuvent comporter entre 1 et 128<br>caractères.                                                   |
| Actions recommandées | En option, les actions recommandées à effectuer lorsque cette alerte<br>est déclenchée. Saisissez les actions recommandées en texte brut<br>(aucun code de mise en forme). Les actions recommandées pour les<br>règles d'alerte peuvent comporter entre 0 et 1,024 caractères. |

6. Dans la section Conditions, entrez ou mettez à jour l'expression Prometheus pour un ou plusieurs niveaux de gravité d'alerte.

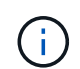

Si vous souhaitez restaurer une condition pour une règle d'alerte par défaut modifiée à sa valeur d'origine, sélectionnez les trois points à droite de la condition modifiée.

| Conditions 😯 |                                                         |    |
|--------------|---------------------------------------------------------|----|
|              |                                                         |    |
| Minor        |                                                         |    |
| Major        |                                                         |    |
| Major        | node_memory_memiotal_bytes < 2400000000                 |    |
| Critical     | <pre>node_memory_MemTotal_bytes &lt;= 14000000000</pre> | :  |
|              |                                                         | ۲m |

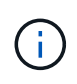

Si vous mettez à jour les conditions d'une alerte en cours, vos modifications risquent de ne pas être appliquées tant que la condition précédente n'est pas résolue. La prochaine fois que l'une des conditions de la règle est remplie, l'alerte reflète les valeurs mises à jour.

Une expression de base est généralement de la forme :

```
[metric] [operator] [value]
```

Les expressions peuvent être de toute longueur, mais apparaissent sur une seule ligne dans l'interface utilisateur. Au moins une expression est requise.

Cette expression déclenche une alerte si la quantité de RAM installée pour un nœud est inférieure à 24,000,000,000 octets (24 Go).

node\_memory\_MemTotal\_bytes < 2400000000</pre>

7. Dans le champ **durée**, entrez la durée pendant laquelle une condition doit rester en vigueur en continu avant le déclenchement de l'alerte et sélectionnez l'unité de temps.

Pour déclencher une alerte immédiatement lorsqu'une condition devient vraie, entrez 0. Augmentez cette

valeur pour éviter que des conditions temporaires ne déclenchent des alertes.

La valeur par défaut est 5 minutes.

#### 8. Sélectionnez Enregistrer.

Si vous avez modifié une règle d'alerte par défaut, **default**\* apparaît dans la colonne Type. Si vous avez désactivé une règle d'alerte par défaut ou personnalisée, **Disabled** apparaît dans la colonne **Status**.

## Désactiver les règles d'alerte

Vous pouvez modifier l'état activé/désactivé pour une règle d'alerte par défaut ou personnalisée.

#### Avant de commencer

- Vous êtes connecté au Grid Manager à l'aide d'un "navigateur web pris en charge".
- Vous disposez de l'autorisation gérer les alertes ou l'accès racine.

#### Description de la tâche

Lorsqu'une règle d'alerte est désactivée, ses expressions ne sont pas évaluées et aucune alerte n'est déclenchée.

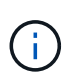

En général, la désactivation d'une règle d'alerte par défaut n'est pas recommandée. Si une règle d'alerte est désactivée, vous risquez de ne pas détecter un problème sous-jacent tant qu'elle n'empêche pas l'exécution d'une opération critique.

#### Étapes

1. Sélectionnez **ALERTES** > règles.

La page règles d'alerte s'affiche.

- 2. Sélectionnez le bouton radio de la règle d'alerte que vous souhaitez désactiver ou activer.
- 3. Sélectionnez Modifier la règle.

La boîte de dialogue Modifier la règle s'affiche.

4. Cochez ou décochez la case activé pour déterminer si cette règle d'alerte est actuellement activée.

Si une règle d'alerte est désactivée, ses expressions ne sont pas évaluées et aucune alerte n'est déclenchée.

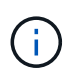

Si vous désactivez la règle d'alerte pour une alerte en cours, vous devez attendre quelques minutes que l'alerte ne s'affiche plus comme alerte active.

5. Sélectionnez Enregistrer.

Disabled apparaît dans la colonne Status.

## Supprimez les règles d'alerte personnalisées

Vous pouvez supprimer une règle d'alerte personnalisée si vous ne souhaitez plus l'utiliser.

### Avant de commencer

- Vous êtes connecté au Grid Manager à l'aide d'un "navigateur web pris en charge".
- Vous disposez de l'autorisation gérer les alertes ou l'accès racine.

### Étapes

1. Sélectionnez **ALERTES** > règles.

La page règles d'alerte s'affiche.

2. Sélectionnez le bouton radio de la règle d'alerte personnalisée que vous souhaitez supprimer.

Vous ne pouvez pas supprimer une règle d'alerte par défaut.

3. Sélectionnez Supprimer la règle personnalisée.

Une boîte de dialogue de confirmation s'affiche.

4. Sélectionnez **OK** pour supprimer la règle d'alerte.

Toutes les instances actives de l'alerte seront résolues dans un délai de 10 minutes.

## Gérer les notifications d'alerte

## Configurez les notifications SNMP pour les alertes

Si vous souhaitez que StorageGRID envoie des notifications SNMP lorsque des alertes se produisent, vous devez activer l'agent SNMP StorageGRID et configurer une ou plusieurs destinations d'interruption.

Vous pouvez utiliser l'option **CONFIGURATION** > **surveillance** > **agent SNMP** dans le Gestionnaire de grille ou les noeuds finaux SNMP pour l'API de gestion de grille pour activer et configurer l'agent SNMP StorageGRID. L'agent SNMP prend en charge les trois versions du protocole SNMP.

Pour savoir comment configurer l'agent SNMP, reportez-vous à la section "Utiliser la surveillance SNMP".

Après avoir configuré l'agent SNMP StorageGRID, deux types de notifications basées sur les événements peuvent être envoyées :

- Les interruptions sont des notifications envoyées par l'agent SNMP qui ne nécessitent pas d'accusé de réception par le système de gestion. Les interruptions servent à signaler au système de gestion qu'une alerte s'est produite au sein de StorageGRID, par exemple. Les traps sont pris en charge dans les trois versions de SNMP.
- Les informations sont similaires aux pièges, mais elles nécessitent une reconnaissance par le système de gestion. Si l'agent SNMP ne reçoit pas d'accusé de réception dans un certain temps, il renvoie l'information jusqu'à ce qu'un accusé de réception soit reçu ou que la valeur de nouvelle tentative maximale ait été atteinte. Les informations sont prises en charge dans SNMPv2c et SNMPv3.

Des notifications d'interruption et d'information sont envoyées lorsqu'une alerte par défaut ou personnalisée est déclenchée à n'importe quel niveau de gravité. Pour supprimer les notifications SNMP pour une alerte, vous devez configurer un silence pour l'alerte. Voir "Notifications d'alerte de silence".

Si votre déploiement StorageGRID inclut plusieurs nœuds d'administration, le nœud d'administration principal est l'expéditeur préféré pour les notifications d'alerte, les messages AutoSupport, les traps et les notifications SNMP et les notifications d'alarme héritées. Si le nœud d'administration principal n'est plus disponible, les notifications sont envoyées temporairement par d'autres nœuds d'administration. Voir "Qu'est-ce qu'un nœud d'administration ?".

### Configurez les notifications par e-mail pour les alertes

Si vous souhaitez que des notifications par e-mail soient envoyées lorsque des alertes se produisent, vous devez fournir des informations sur votre serveur SMTP. Vous devez également saisir des adresses e-mail pour les destinataires des notifications d'alerte.

#### Avant de commencer

- Vous êtes connecté au Grid Manager à l'aide d'un "navigateur web pris en charge".
- Vous disposez de l'autorisation gérer les alertes ou l'accès racine.

#### Description de la tâche

Comme les alarmes et les alertes sont des systèmes indépendants, la configuration des e-mails utilisée pour les notifications d'alerte n'est pas utilisée pour les notifications d'alarme et les messages AutoSupport. Cependant, vous pouvez utiliser le même serveur de messagerie pour toutes les notifications.

Si votre déploiement StorageGRID inclut plusieurs nœuds d'administration, le nœud d'administration principal est l'expéditeur préféré pour les notifications d'alerte, les messages AutoSupport, les traps et les notifications SNMP et les notifications d'alarme héritées. Si le nœud d'administration principal n'est plus disponible, les notifications sont envoyées temporairement par d'autres nœuds d'administration. Voir "Qu'est-ce qu'un nœud d'administration ?".

#### Étapes

1. Sélectionnez ALERTES > Configuration de la messagerie.

La page Configuration de l'e-mail s'affiche.

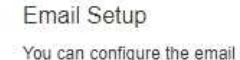

| You can configure the email server for alert notifications, define filters to limit the number of notifications, and enter email addresses for alert recipients.                                                                                    |  |
|----------------------------------------------------------------------------------------------------|--|
| Use these settings to define the email server used for alert notifications. These settings are not used for alarm notifications and AutoSupport. See Managing alerts and alarms in the instructions for monitoring and troubleshooting StorageGRID. |  |
| Enable Email Notifications 😨 📄                                                                                                    |  |
| Save                                                                                                    |  |

2. Cochez la case **Activer les notifications par e-mail** pour indiquer que vous souhaitez que les e-mails de notification soient envoyés lorsque les alertes atteignent des seuils configurés.

Les sections serveur d'e-mail (SMTP), sécurité de la couche de transport (TLS), adresses e-mail et filtres s'affichent.

3. Dans la section serveur de messagerie (SMTP), entrez les informations dont StorageGRID a besoin pour accéder à votre serveur SMTP.

Si votre serveur SMTP nécessite une authentification, vous devez fournir à la fois un nom d'utilisateur et un mot de passe.

| Champ                          | Entrez                                                                                                    |
|--------------------------------|----------------------------------------------------------------------------------------------------|
| Serveur de messagerie          | Nom de domaine complet (FQDN) ou adresse IP du serveur SMTP.                                              |
| Port                           | Port utilisé pour accéder au serveur SMTP. Doit être compris entre 1 et 65535.                            |
| Nom d'utilisateur (facultatif) | Si votre serveur SMTP nécessite une authentification, entrez le nom d'utilisateur à authentifier.         |
| Mot de passe (facultatif)      | Si votre serveur SMTP nécessite une authentification, entrez le mot<br>de passe à authentifier auprès de. |

#### Email (SMTP) Server

| Mail Server         | 0 | 10.224.1.250 |
|---------------------|---|--------------|
| Port                | 0 | 25           |
| Username (optional) | 0 | smtpuser     |
| Password (optional) | 0 |              |

- 4. Dans la section adresses e-mail, entrez les adresses e-mail de l'expéditeur et de chaque destinataire.
  - a. Pour l'adresse électronique **expéditeur**, spécifiez une adresse e-mail valide à utiliser comme adresse de pour les notifications d'alerte.

Par exemple : storagegrid-alerts@example.com

b. Dans la section destinataires, entrez une adresse e-mail pour chaque liste d'e-mails ou personne devant recevoir un e-mail lorsqu'une alerte se produit.

Sélectionnez l'icône plus + pour ajouter des destinataires.

| Addresses            |   |                                |     |
|----------------------|---|--------------------------------|-----|
| Sender Email Address | 0 | storagegrid-alerts@example.com |     |
| Recipient 1          | 0 | recipient1@example.com         | ×   |
| Recipient 2          | 0 | recipient2@example.com         | + × |

- 5. Si transport Layer Security (TLS) est requis pour les communications avec le serveur SMTP, sélectionnez **exiger TLS** dans la section transport Layer Security (TLS).
  - a. Dans le champ **certificat CA**, indiquez le certificat CA qui sera utilisé pour vérifier l'identification du serveur SMTP.

Vous pouvez copier et coller le contenu dans ce champ ou sélectionner **Parcourir** et sélectionner le fichier.

Vous devez fournir un seul fichier contenant les certificats de chaque autorité de certification intermédiaire (AC). Le fichier doit contenir chacun des fichiers de certificat d'autorité de certification codés au PEM, concaténés dans l'ordre de la chaîne de certificats.

- b. Cochez la case **Envoyer le certificat client** si votre serveur de messagerie SMTP requiert que les expéditeurs de courrier électronique fournissent des certificats client pour l'authentification.
- c. Dans le champ **certificat client**, fournissez le certificat client codé PEM à envoyer au serveur SMTP.

Vous pouvez copier et coller le contenu dans ce champ ou sélectionner **Parcourir** et sélectionner le fichier.

d. Dans le champ Private Key, saisissez la clé privée du certificat client dans le codage PEM non chiffré.

Vous pouvez copier et coller le contenu dans ce champ ou sélectionner **Parcourir** et sélectionner le fichier.

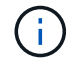

Si vous devez modifier la configuration de la messagerie, sélectionnez l'icône crayon pour mettre à jour ce champ.

| BEGIN CERTIFICATE<br>1234567890abcdefghijklmnopqrstuvwxyz<br>ABCDEFGHIJKLMNOPQRSTUVWXYZ1234567890<br>END CERTIFICATE   |                                                                                                    |
|----------------------------------------------------------------------------------------------------|----------------------------------------------------------------------------------------------------|
| Browse                                                                                                    |                                                                                                    |
|                                                                                                    |                                                                                                    |
| BEGIN CERTIFICATE<br>1234567890abcdefghijklmnopqrstuvwxyz<br>ABCDEFGHIJKLMNOPQRSTUVWXYZ1234567890<br>END CERTIFICATE   |                                                                                                    |
| Browse                                                                                                    | 1                                                                                                    |
| BEGIN PRIVATE KEY<br>1234567890abcdefghijklmnopqrstuvwxyz<br>ABCDEFGHIJKLMNOPQRSTUVWXYZ1234567890<br>BEGIN PRIVATE KEY |                                                                                                    |
| Browse                                                                                                    | <u></u>                                                                                                    |
|                                                                                                    | ✓            BEGIN CERTIFICATE         1234567890abcdefghijklmnopqrstuvwxyz         ABCDEFGHIJKLMNOPQRSTUVWXYZ1234567890        END CERTIFICATE         1234567890abcdefghijklmnopqrstuvwxyz         ABCDEFGHIJKLMNOPQRSTUVWXYZ1234567890        END CERTIFICATE         1234567890abcdefghijklmnopqrstuvwxyz         ABCDEFGHIJKLMNOPQRSTUVWXYZ1234567890        END CERTIFICATE         Iz34567890abcdefghijklmnopqrstuvwxyz         ABCDEFGHIJKLMNOPQRSTUVWXYZ1234567890        BEGIN PRIVATE KEY         1234567890abcdefghijklmnopqrstuvwxyz         ABCDEFGHIJKLMNOPQRSTUVWXYZ1234567890        BEGIN PRIVATE KEY         ISBGIN PRIVATE KEY         BBGIN PRIVATE KEY         BBGIN PRIVATE KEY         BEGIN PRIVATE KEY         BEGIN PRIVATE KEY |

6. Dans la section filtres, sélectionnez les niveaux de gravité des alertes qui doivent donner lieu à des notifications par e-mail, sauf si la règle d'une alerte spécifique a été mise en silence.

| Gravité                  | Description                                                                                                    |
|--------------------------|----------------------------------------------------------------------------------------------------|
| Mineur, majeur, critique | Une notification par e-mail est envoyée lorsque la condition mineure, majeure ou critique d'une règle d'alerte est remplie.                                                                   |
| Important, critique      | Une notification par e-mail est envoyée lorsque la condition principale<br>ou critique d'une règle d'alerte est remplie. Les notifications ne sont<br>pas envoyées pour les alertes mineures. |

| Gravité                                 | <b>Description</b><br>Une notification par e-mail est envoyée uniquement lorsque la<br>condition critique d'une règle d'alerte est remplie. Les notifications ne<br>sont pas envoyées pour les alertes mineures ou majeures. |  |
|-----------------------------------------|----------------------------------------------------------------------------------------------------|--|
| Critique uniquement                     |                                                                                                    |  |
| Filters<br>Severity 😨 💿<br>Send Test En | Minor, major, critical O Major, critical O Critical only                                                                                                    |  |

- 7. Lorsque vous êtes prêt à tester vos paramètres de messagerie, procédez comme suit :
  - a. Sélectionnez Envoyer e-mail test.

Un message de confirmation s'affiche, indiquant qu'un e-mail de test a été envoyé.

b. Cochez les cases de tous les destinataires d'e-mail et confirmez qu'un e-mail de test a été reçu.

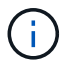

Si l'e-mail n'est pas reçu dans quelques minutes ou si l'alerte **échec de notification par e-mail** est déclenchée, vérifiez vos paramètres et réessayez.

c. Connectez-vous à tout autre nœud d'administration et envoyez un e-mail de test pour vérifier la connectivité de tous les sites.

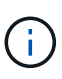

Lorsque vous testez les notifications d'alertes, vous devez vous connecter à chaque nœud d'administration pour vérifier la connectivité. Cela contraste avec le test des messages AutoSupport et des notifications d'alarme héritées, où tous les nœuds d'administration envoient l'e-mail test.

#### 8. Sélectionnez Enregistrer.

L'envoi d'un e-mail de test n'enregistre pas vos paramètres. Vous devez sélectionner **Enregistrer**.

Les paramètres de messagerie sont enregistrés.

#### Informations incluses dans les notifications par e-mail d'alerte

Après avoir configuré le serveur de messagerie SMTP, des notifications par e-mail sont envoyées aux destinataires désignés lorsqu'une alerte est déclenchée, à moins que la règle d'alerte ne soit supprimée par un silence. Voir "Notifications d'alerte de silence".

Les notifications par e-mail incluent les informations suivantes :

#### NetApp StorageGRID

## Low object data storage (6 alerts) (1)

The space available for storing object data is low. (2)

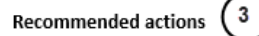

Perform an expansion procedure. You can add storage volumes (LUNs) to existing Storage Nodes, or you can add new Storage Nodes. See the instructions for expanding a StorageGRID system.

#### DC1-S1-226

| Node           | DC1-S1-226                   |  |  |
|----------------|------------------------------|--|--|
| Site           | DC1 225-230                  |  |  |
| Severity       | Minor                        |  |  |
| Time triggered | Fri Jun 28 14:43:27 UTC 2019 |  |  |
| dof            | storagegrid                  |  |  |
| Service        | ldr                          |  |  |

#### DC1-S2-227

| Node           | DC1-S2-227                   |
|----------------|------------------------------|
| Site           | DC1 225-230                  |
| Severity       | Minor                        |
| Time triggered | Fri Jun 28 14:43:27 UTC 2019 |
| Job            | storagegrid                  |
| Service        | ldr                          |

|                         | (5)        |
|-------------------------|------------|
| Sent from: DC1-ADM1-225 | $\bigcirc$ |

| Légende | Description                                                                                                    |
|---------|----------------------------------------------------------------------------------------------------|
| 1       | Nom de l'alerte, suivi du nombre d'instances actives de cette alerte.                                                                                                    |
| 2       | Description de l'alerte.                                                                                                    |
| 3       | Toutes les actions recommandées pour l'alerte.                                                                                                    |
| 4       | Détails sur chaque instance active de l'alerte, y compris le nœud et le site affectés, la gravité de l'alerte, l'heure UTC au moment où la règle d'alerte a été déclenchée, ainsi que le nom du travail et du service affectés. |
| 5       | Nom d'hôte du nœud d'administration qui a envoyé la notification.                                                                                                    |

#### Mode de regroupement des alertes

Pour empêcher l'envoi d'un nombre excessif de notifications par e-mail lorsque des alertes sont déclenchées, StorageGRID tente de regrouper plusieurs alertes dans la même notification.

Reportez-vous au tableau suivant pour obtenir des exemples de la manière dont StorageGRID regroupe plusieurs alertes dans les notifications par e-mail.

| Comportement                                                                                                    | Exemple                                                                                                    |  |  |
|----------------------------------------------------------------------------------------------------|----------------------------------------------------------------------------------------------------|--|--|
| Chaque notification d'alerte s'applique uniquement<br>aux alertes portant le même nom. Si deux alertes<br>avec des noms différents sont déclenchées en même<br>temps, deux notifications par e-mail sont envoyées.                                                                                  | <ul> <li>L'alerte A est déclenchée en même temps sur<br/>deux nœuds. Une seule notification est envoyée.</li> <li>L'alerte A est déclenchée sur le nœud 1 et l'alerte<br/>B est déclenchée simultanément sur le nœud 2.<br/>Deux notifications sont envoyées : une pour<br/>chaque alerte.</li> </ul>                                                                                                    |  |  |
| Pour une alerte spécifique sur un nœud spécifique, si<br>les seuils sont atteints pour plus d'un degré de<br>sévérité, une notification est envoyée uniquement<br>pour l'alerte la plus grave.                                                                                                    | <ul> <li>L'alerte A est déclenchée et le seuil d'alerte<br/>secondaire, majeur et critique est atteint. Une<br/>notification est envoyée pour l'alerte critique.</li> </ul>                                                                                                    |  |  |
| La première fois qu'une alerte est déclenchée,<br>StorageGRID attend 2 minutes avant d'envoyer une<br>notification. Si d'autres alertes du même nom sont<br>déclenchées pendant ce temps, StorageGRID<br>regroupe toutes les alertes de la notification initiale.                                   | <ol> <li>L'alerte A est déclenchée sur le nœud 1 à 08:00.<br/>Aucune notification n'a été envoyée.</li> <li>L'alerte A est déclenchée sur le nœud 2 à 08:01.<br/>Aucune notification n'a été envoyée.</li> <li>À 08 h 02, une notification est envoyée pour<br/>signaler les deux instances de l'alerte.</li> </ol>                                                                                                    |  |  |
| Si une autre alerte du même nom est déclenchée,<br>StorageGRID attend 10 minutes avant d'envoyer une<br>nouvelle notification. La nouvelle notification signale<br>toutes les alertes actives (alertes en cours qui n'ont<br>pas été désactivées), même si elles ont été signalées<br>précédemment. | <ol> <li>L'alerte A est déclenchée sur le nœud 1 à 08:00.<br/>Une notification est envoyée à 08:02.</li> <li>L'alerte A est déclenchée sur le nœud 2 à 08:05.<br/>Une seconde notification est envoyée à 08:15 (10 minutes plus tard). Les deux nœuds sont signalés.</li> </ol>                                                                                                    |  |  |
| Si plusieurs alertes en cours portent le même nom et<br>que l'une de ces alertes est résolue, une nouvelle<br>notification n'est pas envoyée si l'alerte se reproduit<br>sur le nœud pour lequel l'alerte a été résolue.                                                                            | <ol> <li>L'alerte A est déclenchée pour le nœud 1. Une<br/>notification est envoyée.</li> <li>L'alerte A est déclenchée pour le nœud 2. Une<br/>seconde notification est envoyée.</li> <li>L'alerte A est résolue pour le nœud 2, mais elle<br/>reste active pour le nœud 1.</li> <li>L'alerte A est à nouveau déclenchée pour le<br/>nœud 2. Aucune nouvelle notification n'est<br/>envoyée, car l'alerte est toujours active pour le<br/>nœud 1.</li> </ol> |  |  |
| StorageGRID continue à envoyer des notifications par<br>e-mail tous les 7 jours jusqu'à ce que toutes les<br>instances de l'alerte soient résolues ou que la règle<br>d'alerte soit désactivée.                                                                                                    | <ol> <li>L'alerte A est déclenchée pour le nœud 1 le 8<br/>mars. Une notification est envoyée.</li> <li>L'alerte A n'est pas résolue ou arrêtée. Des<br/>notifications supplémentaires sont envoyées le 15<br/>mars, le 22 mars, le 29 mars, etc.</li> </ol>                                                                                                    |  |  |

#### Dépanner les notifications d'alerte par e-mail

Si l'alerte **échec de notification par e-mail** est déclenchée ou si vous ne parvenez pas à recevoir la notification par e-mail d'alerte de test, procédez comme suit pour résoudre le problème.

#### Avant de commencer

- Vous êtes connecté au Grid Manager à l'aide d'un "navigateur web pris en charge".
- Vous disposez de l'autorisation gérer les alertes ou l'accès racine.

#### Étapes

- 1. Vérifiez vos paramètres.
  - a. Sélectionnez **ALERTES > Configuration de la messagerie**.
  - b. Vérifiez que les paramètres du serveur de messagerie (SMTP) sont corrects.
  - c. Vérifiez que vous avez spécifié des adresses e-mail valides pour les destinataires.
- 2. Vérifiez votre filtre de spam et assurez-vous que l'e-mail n'a pas été envoyé à un dossier indésirable.
- 3. Demandez à votre administrateur de messagerie de confirmer que les e-mails de l'adresse de l'expéditeur ne sont pas bloqués.
- 4. Collectez un fichier journal pour le nœud d'administration, puis contactez le support technique.

Le support technique peut utiliser les informations contenues dans les journaux pour vous aider à déterminer ce qui s'est mal passé. Par exemple, le fichier prometheus.log peut afficher une erreur lors de la connexion au serveur spécifié.

Voir "Collecte de fichiers journaux et de données système".

## Notifications d'alerte de silence

Si vous le souhaitez, vous pouvez configurer des silences pour supprimer temporairement les notifications d'alerte.

#### Avant de commencer

- · Vous êtes connecté au Grid Manager à l'aide d'un "navigateur web pris en charge".
- Vous disposez de l'autorisation gérer les alertes ou l'accès racine.

#### Description de la tâche

Vous pouvez désactiver les règles d'alerte sur toute la grille, sur un seul site ou sur un seul nœud et pour une ou plusieurs niveaux de gravité. Chaque silence supprime toutes les notifications d'une règle d'alerte unique ou de toutes les règles d'alerte.

Si vous avez activé l'agent SNMP, les silences suppriment également les interruptions SNMP et informent.

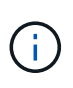

Soyez prudent lorsque vous décidez de désactiver une règle d'alerte. Si vous neutralisez une alerte, il est possible que vous ne détectez pas un problème sous-jacent tant qu'elle n'empêche pas l'exécution d'une opération critique.

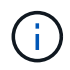

Comme les alarmes et les alertes sont des systèmes indépendants, vous ne pouvez pas utiliser cette fonctionnalité pour supprimer les notifications d'alarme.

### Étapes

1. Sélectionnez **ALERTES** > **silences**.

La page silences s'affiche.

#### Silences

You can configure silences to temporarily suppress alert notifications. Each silence suppresses the notifications for an alert rule at one or more severities. You can suppress an alert rule on the entire grid, a single site, or a single node.

| + Create          |             |          |                |       |  |
|-------------------|-------------|----------|----------------|-------|--|
| Alert Rule        | Description | Severity | Time Remaining | Nodes |  |
| No results found. |             |          |                |       |  |
|                   |             |          |                |       |  |
|                   |             |          |                |       |  |

### 2. Sélectionnez Créer.

La boîte de dialogue Créer une Silence s'affiche.

| Create Silence         |                                                                                                    |
|------------------------|----------------------------------------------------------------------------------------------------|
| Alert Rule             | •                                                                                                    |
| Description (optional) |                                                                                                    |
| Duration               | Minutes <b>v</b>                                                                                                    |
| Severity               | Minor only Minor, major Minor, major, critical                                                                                                    |
| Nodes                  | <ul> <li>StorageGRID Deployment</li> <li>Data Center 1</li> <li>DC1-ADM1</li> <li>DC1-G1</li> <li>DC1-S1</li> <li>DC1-S2</li> <li>DC1-S3</li> </ul> |
|                        | Cancel Save                                                                                                    |

3. Sélectionnez ou entrez les informations suivantes :

| Champ          | Description                                                                                                    |
|----------------|----------------------------------------------------------------------------------------------------|
| Règle d'alerte | Le nom de la règle d'alerte que vous souhaitez désactiver. Vous pouvez<br>sélectionner n'importe quelle règle d'alerte par défaut ou personnalisée, même<br>si la règle d'alerte est désactivée.<br><b>Remarque :</b> sélectionnez <b>toutes les règles</b> si vous voulez désactiver toutes<br>les règles d'alerte en utilisant les critères spécifiés dans cette boîte de<br>dialogue.                                                                                                    |
| Description    | Éventuellement, une description du silence. Par exemple, décrivez le but de ce silence.                                                                                                    |
| Durée          | Combien de temps vous voulez que ce silence reste en vigueur, en minutes,<br>heures ou jours. Un silence peut être en vigueur de 5 minutes à 1,825 jours (5<br>ans).<br><b>Remarque:</b> vous ne devez pas désactiver une règle d'alerte pour une durée<br>prolongée. Si une règle d'alerte est mise en mode silencieux, il est possible<br>que vous ne détectiez pas un problème sous-jacent tant qu'elle n'empêche<br>pas l'exécution d'une opération critique. Cependant, vous devrez peut-être<br>utiliser un silence étendu si une alerte est déclenchée par une configuration<br>intentionnelle spécifique, par exemple pour les alertes <b>liaison appliance</b><br><b>Services Down</b> et les alertes <b>liaison appliance Storage Down</b> . |
| Gravité        | Quelle alerte de gravité ou de gravité doit être neutralisée. Si l'alerte est<br>déclenchée à l'un des niveaux de gravité sélectionnés, aucune notification<br>n'est envoyée.                                                                                                    |
| Nœuds          | À quel nœud ou nœud vous souhaitez que ce silence s'applique. Vous pouvez<br>supprimer une règle d'alerte ou toutes les règles de la grille dans son<br>ensemble, un seul site ou un seul nœud. Si vous sélectionnez l'ensemble de la<br>grille, le silence s'applique à tous les sites et à tous les nœuds. Si vous<br>sélectionnez un site, le silence s'applique uniquement aux nœuds de ce site.<br><b>Note:</b> vous ne pouvez pas sélectionner plus d'un nœud ou plus d'un site pour<br>chaque silence. Vous devez créer des silences supplémentaires si vous<br>souhaitez supprimer la même règle d'alerte sur plusieurs nœuds ou plusieurs<br>sites à la fois.                                                                                 |

### 4. Sélectionnez Enregistrer.

5. Si vous souhaitez modifier ou mettre fin à un silence avant son expiration, vous pouvez le modifier ou le supprimer.

| Option               | Description                                                                                                    |
|----------------------|----------------------------------------------------------------------------------------------------|
| Modifier un silence  | a. Sélectionnez ALERTES > silences.                                                                                                    |
|                      | <ul> <li>b. Dans le tableau, sélectionnez le bouton radio correspondant au silence<br/>que vous souhaitez modifier.</li> </ul>                                                                                                    |
|                      | c. Sélectionnez Modifier.                                                                                                    |
|                      | <ul> <li>Modifiez la description, le temps restant, les niveaux de gravité<br/>sélectionnés ou le nœud affecté.</li> </ul>                                                                                                    |
|                      | e. Sélectionnez Enregistrer.                                                                                                    |
| Supprimer un silence | a. Sélectionnez ALERTES > silences.                                                                                                    |
|                      | <ul> <li>b. Dans le tableau, sélectionnez le bouton radio correspondant au silence<br/>que vous souhaitez supprimer.</li> </ul>                                                                                                    |
|                      | c. Sélectionnez Supprimer.                                                                                                    |
|                      | d. Sélectionnez <b>OK</b> pour confirmer que vous souhaitez supprimer ce silence.                                                                                                    |
|                      | <b>Remarque</b> : les notifications sont maintenant envoyées lorsque cette<br>alerte est déclenchée (sauf si elle est supprimée par un autre silence). Si<br>cette alerte est déclenchée, l'envoi de notifications par e-mail ou SNMP<br>peut prendre quelques minutes et la mise à jour de la page alertes. |

### Informations associées

• "Configurez l'agent SNMP"

#### Informations sur le copyright

Copyright © 2024 NetApp, Inc. Tous droits réservés. Imprimé aux États-Unis. Aucune partie de ce document protégé par copyright ne peut être reproduite sous quelque forme que ce soit ou selon quelque méthode que ce soit (graphique, électronique ou mécanique, notamment par photocopie, enregistrement ou stockage dans un système de récupération électronique) sans l'autorisation écrite préalable du détenteur du droit de copyright.

Les logiciels dérivés des éléments NetApp protégés par copyright sont soumis à la licence et à l'avis de nonresponsabilité suivants :

CE LOGICIEL EST FOURNI PAR NETAPP « EN L'ÉTAT » ET SANS GARANTIES EXPRESSES OU TACITES, Y COMPRIS LES GARANTIES TACITES DE QUALITÉ MARCHANDE ET D'ADÉQUATION À UN USAGE PARTICULIER, QUI SONT EXCLUES PAR LES PRÉSENTES. EN AUCUN CAS NETAPP NE SERA TENU POUR RESPONSABLE DE DOMMAGES DIRECTS, INDIRECTS, ACCESSOIRES, PARTICULIERS OU EXEMPLAIRES (Y COMPRIS L'ACHAT DE BIENS ET DE SERVICES DE SUBSTITUTION, LA PERTE DE JOUISSANCE, DE DONNÉES OU DE PROFITS, OU L'INTERRUPTION D'ACTIVITÉ), QUELLES QU'EN SOIENT LA CAUSE ET LA DOCTRINE DE RESPONSABILITÉ, QU'IL S'AGISSE DE RESPONSABILITÉ CONTRACTUELLE, STRICTE OU DÉLICTUELLE (Y COMPRIS LA NÉGLIGENCE OU AUTRE) DÉCOULANT DE L'UTILISATION DE CE LOGICIEL, MÊME SI LA SOCIÉTÉ A ÉTÉ INFORMÉE DE LA POSSIBILITÉ DE TELS DOMMAGES.

NetApp se réserve le droit de modifier les produits décrits dans le présent document à tout moment et sans préavis. NetApp décline toute responsabilité découlant de l'utilisation des produits décrits dans le présent document, sauf accord explicite écrit de NetApp. L'utilisation ou l'achat de ce produit ne concède pas de licence dans le cadre de droits de brevet, de droits de marque commerciale ou de tout autre droit de propriété intellectuelle de NetApp.

Le produit décrit dans ce manuel peut être protégé par un ou plusieurs brevets américains, étrangers ou par une demande en attente.

LÉGENDE DE RESTRICTION DES DROITS : L'utilisation, la duplication ou la divulgation par le gouvernement sont sujettes aux restrictions énoncées dans le sous-paragraphe (b)(3) de la clause Rights in Technical Data-Noncommercial Items du DFARS 252.227-7013 (février 2014) et du FAR 52.227-19 (décembre 2007).

Les données contenues dans les présentes se rapportent à un produit et/ou service commercial (tel que défini par la clause FAR 2.101). Il s'agit de données propriétaires de NetApp, Inc. Toutes les données techniques et tous les logiciels fournis par NetApp en vertu du présent Accord sont à caractère commercial et ont été exclusivement développés à l'aide de fonds privés. Le gouvernement des États-Unis dispose d'une licence limitée irrévocable, non exclusive, non cessible, non transférable et mondiale. Cette licence lui permet d'utiliser uniquement les données relatives au contrat du gouvernement des États-Unis d'après lequel les données lui ont été fournies ou celles qui sont nécessaires à son exécution. Sauf dispositions contraires énoncées dans les présentes, l'utilisation, la divulgation, la reproduction, la modification, l'exécution, l'affichage des données sont interdits sans avoir obtenu le consentement écrit préalable de NetApp, Inc. Les droits de licences du Département de la Défense du gouvernement des États-Unis se limitent aux droits identifiés par la clause 252.227-7015(b) du DFARS (février 2014).

#### Informations sur les marques commerciales

NETAPP, le logo NETAPP et les marques citées sur le site http://www.netapp.com/TM sont des marques déposées ou des marques commerciales de NetApp, Inc. Les autres noms de marques et de produits sont des marques commerciales de leurs propriétaires respectifs.